## WindowsR XP Service Pack 2 における Microsoft 標準ドライバでの FT80bt アダプタのご利用方法

<u>手順1 ファイルのダウンロード方法</u>

- 1. WindowsR XP Service Pack 2 用 FT80bt アダプタ設定情報ファイル(FT80bt\_XPSP2.EXE)をパソコンにダウン ロードします。
- パソコン上にダウンロードしたファイルをダブルクリックし、解凍します。
  「FT80btADP.INF」と「btMFT802.INF」という2つのファイルが作成されます。

<u>手順2 以前のバージョンの FT80bt アダプタ接続ユーティリティおよび USB ドライバのアンインストール方法</u> 現在 FT80bt アダプタ接続ユーティリティをご利用の場合は、アンインストールを行います。 WindowsR XP Service Pack 2 において新たに FT80bt アダプタをご利用の場合は「 手順3」へ進みます。

## FT80btアダプタ接続ユーティリティおよびUSBドライバのアンインストール

1.FT80btアダプタ接続ユーティリティを終了します。

2.FT80btアダプタをパソコンから外します。

- 3.[スタート]ボタンをクリックして [コントロールパネル] をクリックします。
- 4.[コントロールパネル]の中にある [プログラムの追加と削除] をダブルクリックします。
- 5.[FT80btアダプタ接続ユーティリティ]を選択し、[変更と削除]をクリックします。
- 6.その後、画面の説明に従い操作します。

「共有ファイルの検出」の画面が表示された場合は、 [はい] を選択して下さい。

「ロックされたファイルの検出」の画面が表示された場合は、 [再起動] を選択して下さい。

7.[はい、今すぐコンピュータを再起動します。]がチェックされていることを確認して、[完了]をクリックします。 パソコンが再起動します。

OSをバージョンアップしていた場合、デスクトップにショートカットが残る場合があります。その場合はごみ箱に ドラッグして削除して下さい。

- 1. FT80bt アダプタをパソコンの USB ポートに接続します。
- 2. 下のような画面が表示されたら、[いいえ、今回は接続しません]にチェックし[次へ>]をクリックします。

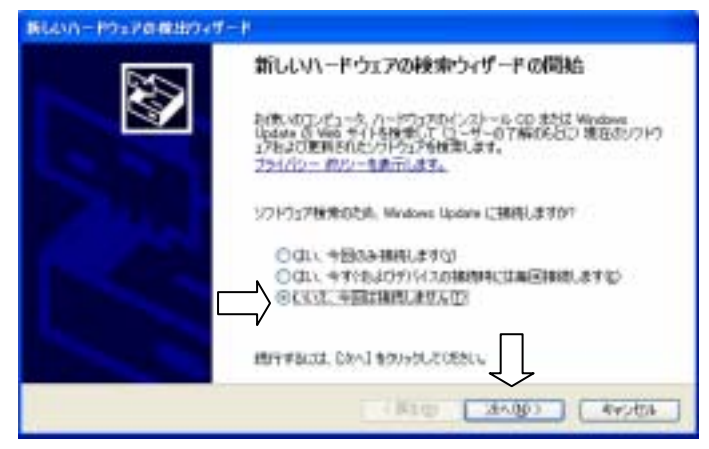

3. [一覧または特定の場所からインストールする]にチェックし、[次へ > ]をクリックします。

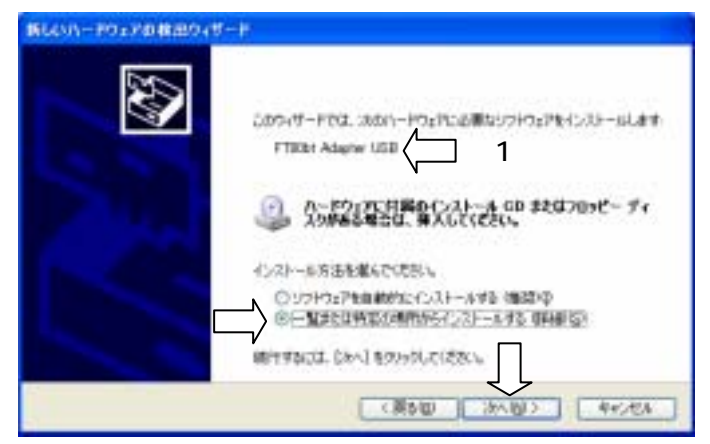

1:WindowsR XP Service Pack 2 において新たに FT80bt アダプタをご利用の場合は、[UGT]と表示されます。

4. [次の場所で最適のドライバを検索する]、[次の場所を含める]にチェックし、[参照]をクリックします。

| RAN-19±20歳出のパー1                                                                                 |
|-------------------------------------------------------------------------------------------------|
| 教育とインストールロオプションを選んでください。                                                                        |
|                                                                                                 |
| ○秋年しないで、インストールダシドライバを説明するなが<br>一般からドライバを説明するには、このオラッシンを通びます。説明されたドライバは、ハードウェアに創造のため<br>と目的のません。 |
|                                                                                                 |

5. ダウンロードした「FT80btADP.INF」ファイルがあるフォルダを選択し、[OK]をクリックします。 (ここでは、Cドライブの TEMP フォルダに「FT80btADP.INF」ファイルがある場合を示します。)

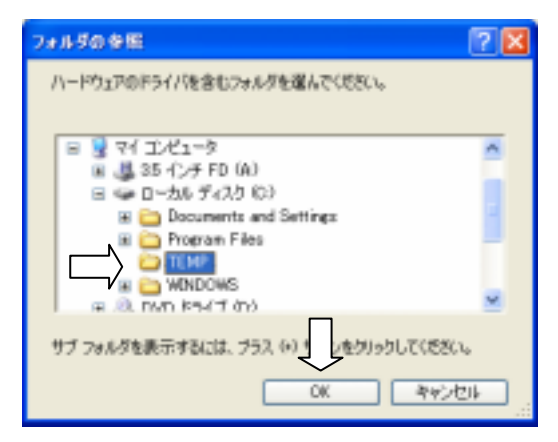

6. [次へ > ]をクリックします。ドライバが自動的にインストールされます。

| ハードウェアの運動ウィザード                                                                           |                                           |
|------------------------------------------------------------------------------------------|-------------------------------------------|
| 後生とインストールのオプションを運んでください。                                                                 | 8                                         |
| ③ 次の時期で最適のドライバを検索する(2)<br>下のチェックオッククを使って、リムーバクルメディア中ロール<br>インロインストールを引用って、リムーバクルメディア中ロール | A. /0.568876874. 8884128.80F5             |
| □VLバナル メディア (20-50, CD-ROM &2) T<br>ご 次の場所を含めなな)<br>(C4TEMP                              | 1999                                      |
| ○報業しないで、インストームボタトライバを運用する(2)<br>一般のドライバを運用する(21, 201975)からないます。<br>と目的にをさん。              | สหรณะกระหม. ก-คว <sub>ย</sub> ณติสงหอ<br> |
| - (10                                                                                    | AND TRADES AND                            |

7. [完了]をクリックします。

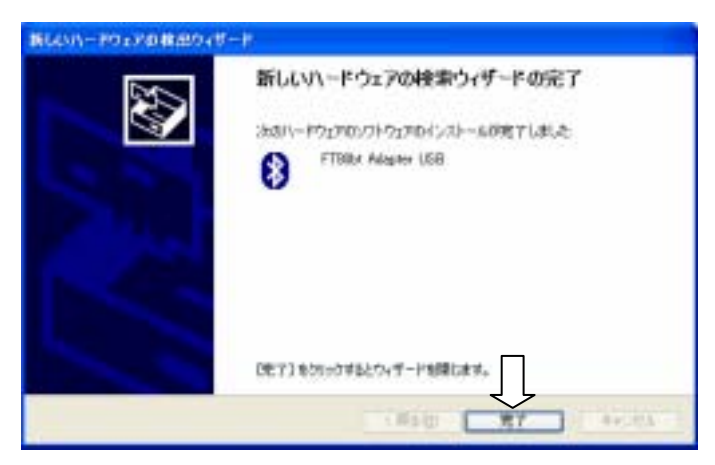

以前の登録情報の削除

以前に FT80bt アダプタを使用していた場合は一度 INS メイト FT80bt(ターミナルアダプタ本体)の登録情報を削除する 操作が必要です。

- 1. ハンドセットを取り上げ、「\*\*7」を押します。
- 2. 4桁の暗証番号を押し、「#」を押します。(初期値は「0000」です。)
- 3. 登録済みのパスキー情報が表示されているので、「\*」「#」の順に押します。
- 4. 登録情報が消去されたので、ハンドセットを置きます。

パソコンの登録

- 1. 暗証番号を設定する場合は、取扱説明書「FT80bt アダプタ編」の手順に従い設定します。
- 2. [スタート]ボタンをクリックして [コントロールパネル] をクリックします。
- 3. [ネットワークとインターネット接続]をクリックし、[Bluetooth デバイス]をクリックします。

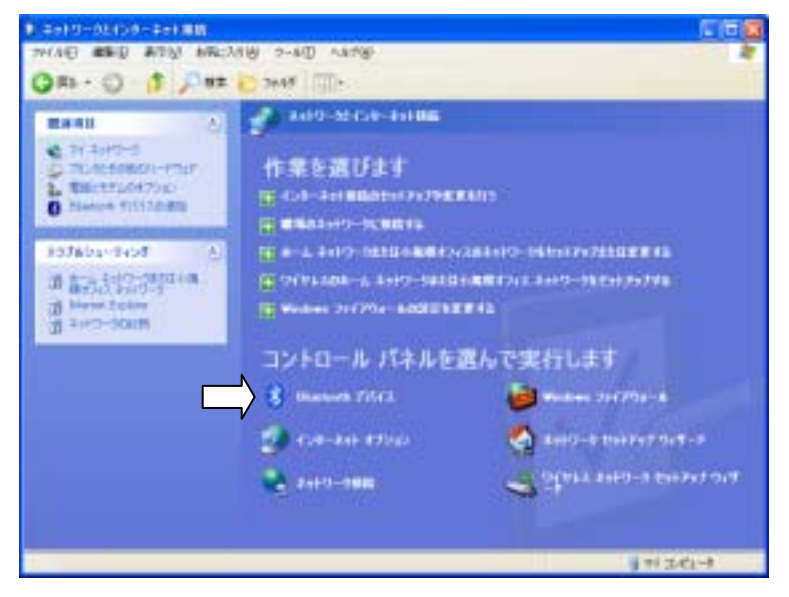

4. [デバイス]タブの[追加]をクリックします。

| Bluetooth デバイス |                 |                             | × |
|----------------|-----------------|-----------------------------|---|
| デバスオジョン(の      | OM #-ト (ハードウェア) |                             | _ |
|                |                 |                             | 1 |
|                |                 |                             |   |
|                |                 |                             |   |
|                |                 |                             |   |
|                |                 |                             |   |
|                |                 |                             |   |
|                |                 |                             |   |
|                |                 |                             |   |
| iiitu@         | i (k)           | プロパティ他                      |   |
|                |                 | o deut - 1 ( Deutitization) | _ |
|                | UK 44           | 1010 NURS                   |   |

[Bluetooth デバイスの追加ウィザード]画面が表示されます。

- 5. 電話機からの操作に移り、ハンドセットを取り上げ、「\*\*7」を押します。
- 6. 先に設定した4桁の暗証番号を押し、「#」を押します。
- 7. 「\*」を押します。
- 8. パスキー(最大10桁)を押します。
- 「#」を押し、パソコンからの操作に移ります。
  (ターミナルアダプタ本体の液晶ディスプレイに「トウロクチュウ」と表示されます。)
- [Bluetooth デバイスの追加ウィザード]画面で[セットアップを完了し、デバイスは発見可能になりました]に チェックして、[次へ >]をクリックします。Bluetooth デバイスの検索が開始されます。
   [NTT FT80bt]が表示されるまでお待ちください。

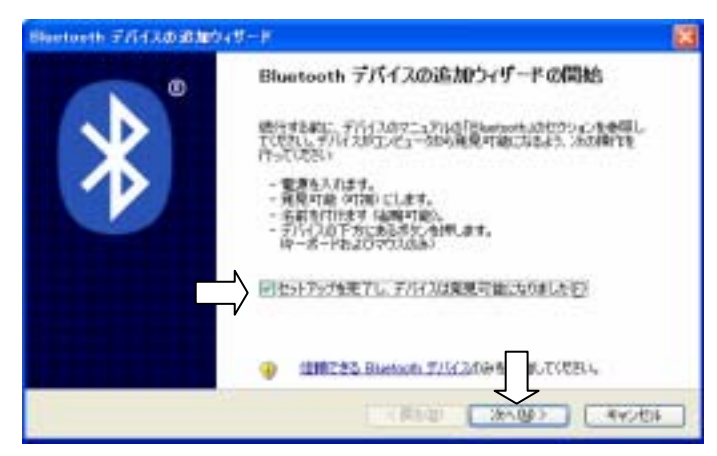

11. [NTT FT80bt]アイコンを選択し、[次へ > ]をクリックします。

| Buetarith デバイスの認知ウィザード        | 8           |
|-------------------------------|-------------|
| 副離する Bluetooth デバイスを通知してください。 | 8           |
|                               |             |
|                               |             |
|                               | Ren C       |
|                               | े किल्टनेशक |

12. [自分で決めたパスキーを使用する]にチェックした場合、手順8で設定したパスキー(数字)を入力し、[次へ>] をクリックします。(ここでは、パスキーが「1234567890」の場合を示します。)

| TAAT - K27/11 AL-BORGE 9.0-                                                                                                    | E |
|----------------------------------------------------------------------------------------------------|---|
| Contracted Backward Brack And Contracted Back And Back And Back And Back And Back And Back And And And And And And And And And And |   |

13. 下のような画面が表示され、デバイスがインストールされます。

FT80bt 本体の液晶ディスプレイに「トウロクカンリョウ」と表示されているのを確認し、ハンドセットを置きます。

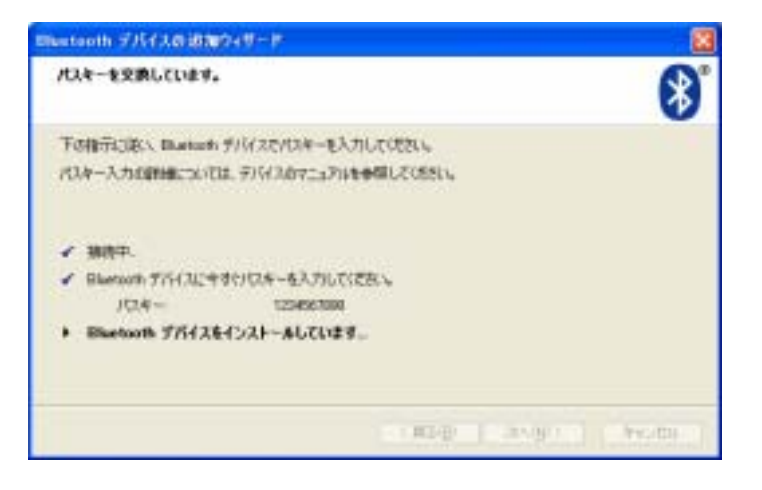

14. [完了]をクリックします。

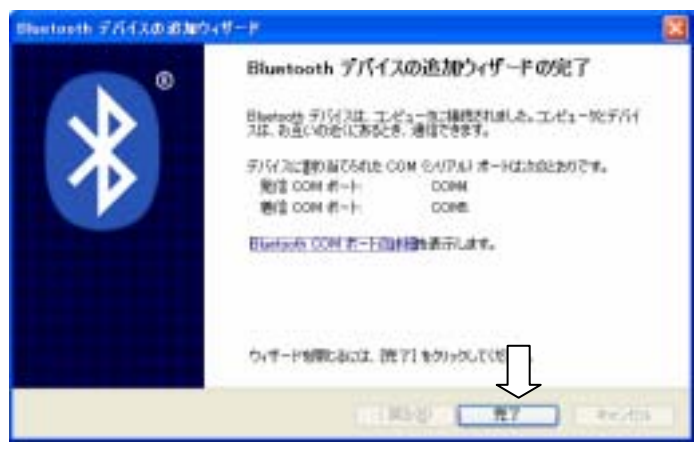

ワイヤレス接続するには

一度パスキー登録の設定を行うと、次回からは FT80bt アダプタをパソコンの USB ポートに接続するだけで、ワイヤレス接続の準備が出来るようになります。

<u> 手順5 モデム定義ファイルのインストール</u>

[シリアルポート(SPP)]の COM ポート番号を確認する

- 1. あらかじめ「 手順4」に従い、パソコンを登録しておきます。
- 2. [スタート]ボタンをクリックして [コントロールパネル] をクリックします。
- 3. [ネットワークとインターネット接続]をクリックし、[Bluetooth デバイス]をクリックします。
- 4. [NTT FT80bt]アイコンを選択し、[プロパティ]をクリックします。

|   | Blaetooth デバイス            | $\mathbb{X}$ |
|---|---------------------------|--------------|
|   | デバイス オブション COM ボート ハードウェア | _            |
|   | 電話とモデム                    | 1            |
| Д | NTT FTB0b1                |              |
| Τ |                           |              |
|   |                           |              |
|   |                           |              |
|   |                           |              |
|   |                           |              |
|   |                           |              |
|   |                           |              |
|   | 通知(2)- 再時(8) プロパライビ       |              |
|   | 0K ***>世は 適用(a)           | 5            |

- 5. [サービス]タブをクリックします。
- [シリアルポート(SPP)]のCOMポートを確認します。(COMポート番号は、次の手順の中で必要となりますので、 メモなどに控えてください。)

| NTT FT806t @70/57                | × |
|----------------------------------|---|
| ま  ま      ま      ま               |   |
| <u>Eksetooth サービスの詳細</u> を表示します。 |   |
| OK キャンセル 速用(A)                   |   |

7. [OK]をクリックします。

## モデム定義ファイルをインストールする

- 1. [スタート]ボタンをクリックし、[コントロールパネル]をクリックします。
- 2. [プリンタとその他のハードウェア]をクリックします。

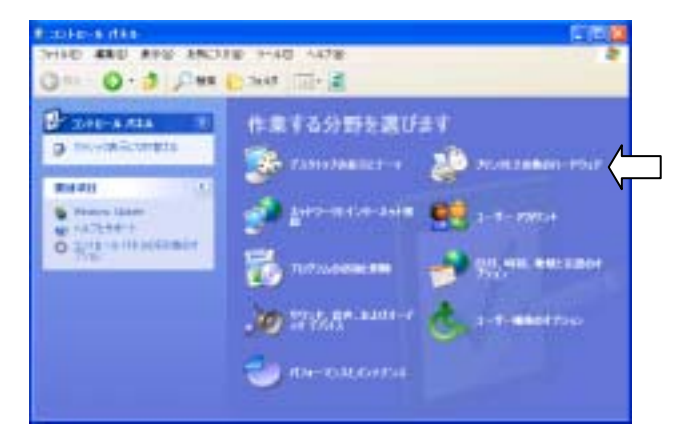

3. [電話とモデムのオプション]をクリックします。

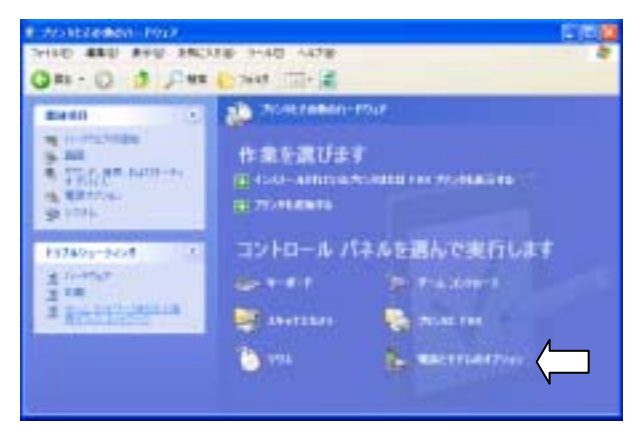

- 4. [モデム]タブをクリックします。
- 5. [追加]ボタンをクリックします。
- 6. [モデムを一覧から選択するので検出しない]をチェックして、[次へ > ]をクリックします。
- 7. [ディスク使用]をクリックします。
- 8. [参照]をクリックします。
- [ファイルの場所]画面が表示されたら、「手順1」で解凍された「btMFT802.INF」のあるフォルダまで移動し、 「btMFT802.INF」を選択し、[開く]をクリックします。
- 10. [OK]をクリックします。

11. ご利用になる通信モード(.CD-ROM「パソコン活用編・参考情報」)に合わせて、モデム定義ファイルを選択し、 [次へ > ]をクリックします。

同期 64 kbit/s のアクセスポイントへ接続するとき: [FT80bt Adapter SYNC] MP128 kbit/s のアクセスポイントへ接続するとき: [FT80bt Adapter MP]

| 新しいモデムのインストール                            | 20                                     |
|------------------------------------------|----------------------------------------|
| ► 新社(学校教育新新TabBACY/68/1,45               | 769—101533 483, 2004-331-4 74398888504 |
| 5716                                     |                                        |
| DISJUIT TROM MP                          |                                        |
|                                          |                                        |
| ▲ このデライバはデジタル書名されていません。<br>ドライバル語名が新見な明白 | 7+3000AU                               |

12. [選択したポート]をチェックし、先の手順で確認した[シリアルポート(SPP)]のCOMポート番号を選択し、[次へ>] をクリックします。

| £7144033-44 | n<br>En-Heighnut (1830 %                          | 8 |
|-------------|---------------------------------------------------|---|
|             | GRATELTTL  postilitation  South - HC(1)21HL(#3501 |   |

13. [FT80bt Adapter SYNC]または[FT80bt Adapter MP]と表示されていることを確認し、[続行]をクリックします。 (OSとの互換性に関する警告が表示されますが、弊社にて動作確認済みです。問題ありませんので、そのままインストールを続行して下さい。)

| ハードウェ | アのインストール                                                                                                    |
|-------|----------------------------------------------------------------------------------------------------|
| ⚠     | このハードウェア:<br>INSX41FTEDM SYNC                                                                                                    |
|       | を使用するためにインストールしまたとしているソフトウェアは、Windows XP との<br>を操作を検証する Windows (ゴラストに合唱してくません。<br>にのテストが重要である理由)                                                                              |
|       | インストールを設行した場合、システムの動作が用なわれたり、システム<br>が不安定になるなど、重大な場合を引き起こする現となる可能性があり<br>ます。今ずぐインストールを中断し、Windows [1] テストに会相したソフ<br>トウェアが入手可能かどうか、ハードウェアペンターに確認されることを、<br>Hicrosoft は強くお勧めします。 |
| —     | (1)ストールの停止(2)                                                                                                    |

14. [モデムのインストールが完了しました]の画面が表示されたら、[完了]をクリックします。

15. [電話とモデムのオプション]画面に戻るので、[モデム]の中に[FT80bt Adapter SYNC]または[FT80bt Adapter MP]があることを確認し、[OK]をクリックします。

| 電話とモデムのオプション                       | 2 🛛       |
|------------------------------------|-----------|
| ダイヤル情報 モデム 詳細設定                    |           |
| 法のモデムがインストールされています(0):             |           |
| モデム 接続先                            |           |
| Bluetooth ワンク経由標準モデム COM4 COM4     | 1         |
| INS//INFT80M STIND COM5            |           |
| SoftV90 Data Fax Voice Modern COM3 | N         |
|                                    |           |
|                                    |           |
|                                    |           |
|                                    |           |
|                                    |           |
|                                    |           |
|                                    |           |
|                                    |           |
|                                    |           |
| JETOS ANDA                         | 70/19-(P) |
| ~ ~ ~                              |           |
| OK キャンセル                           | 通用(A)     |

インターネットへ接続する。

インターネットへ接続する手順は、取扱説明書(インターネット接続ガイド)をご覧下さい。

補足

FT80bt アダプタを接続したパソコンから「INS メイト FT80bt 設定ユーティリティ」を起動するには。

1. あらかじめ設定ユーティリティをインストールしておきます。

インストール手順については取扱説明書の「ユーティリティをインストールするには」をご覧下さい。

- 2. INS メイト FT80bt と FT80bt アダプタを通信可能な状態にしておきます。( 手順4)
- 3. ユーティリティをインストールしたフォルダ内の[FT80bt.exe]をダブルクリックします。 (標準では "C:¥Program Files¥INS メイト FT80bt ユーティリティ¥"にインストールされています。)
- 4. [COM ポートを検索中です]、[プログラムを起動中です]表示の後に、設定ユーティリティが起動します。